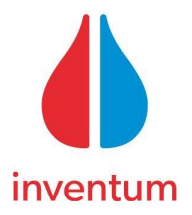

Beste installateur,

De ventilatiewarmtepompen van Inventum zijn constant in ontwikkeling. We werken er elke dag aan om de warmtepomp zowel hardware- als softwarematig optimaal te laten werken. Zoals bij elk apparaat waar software in zit, is het ook bij onze warmtepompen mogelijk om deze te updaten. Voor een optimale werking van het systeem is het belangrijk dat de laatste softwareversie op de warmtepomp wordt geïnstalleerd.

Hoe update ik de software op de Spaarpomp?

Stap 1: Controleer als eerst het serienummer van de Spaarpomp. Alleen toestellen geproduceerd vanaf week 20 in 2019 zijn te updaten via een USB stick. Het betreft dus toestellen vanaf serienummer 1920001. Het serienummer is als volgt opgebouwd: Jaartal / Weeknummer / Volgnummer.

## LET OP: Toestellen welke geproduceerd zijn voor deze datum kunnen niet geupdate worden.

| Stap 2: Download de laatste variant software van de<br>Inventum website, pak het Zip bestand uit en zet deze op<br>een USB-stick (≤32Mb). |   |              |        |  |
|----------------------------------------------------------------------------------------------------|---|--------------|--------|--|
| Stap 3: Steek de USB-stick in de USB-poort aan de onderzijde van het toestel.                                                             |   | USB voor i   | update |  |
| Stap 4: Ga in het installateursmenu<br>naar 'USB Update'.                                                                                 |   |              | Ē      |  |
| Stap 5: Druk op 'Zoek updates'.                                                                                                    |   |              |        |  |
| Stap 6: Als de software is gevonden wordt deze getoond. Druk vervolgens op start update.                                                  | G | USB update   |        |  |
| Stap 7: De software wordt nu automatisch geüpdatet. Nadat de update klaar is komt het startscherm automatisch in beeld.                   | < |              | >      |  |
| Stap 8: Neem de USB-stick uit en volg verdere instructies over de                                                                         |   | Zoek updates |        |  |
| inbedrijfstelling uit de handleiding.                                                                                                    |   |              |        |  |

Veel succes met de installatie. Mocht u nog vragen hebben dan kunt u ons op het telefoonnummer onderaan deze brief bereiken.

Met vriendelijk groet, Inventum Technologies B.V. 030 274 84 84

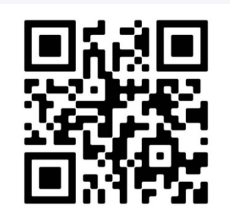

. . . . . . .

Scan deze QR Code om direct naar de software downloadpagina te gaan

Inventum Technologies B.V.

adres Kaagschip 25, 3991 CS Houten postadres Postbus 275, 3990 GB Houten tel +31 (0)30 274 84 84 fax +31 (0)30 274 84 85 mail info@inventum.com web www.inventum.com iban NL41 RABO 0300 8867 21 bic RABONL2U kvk Utrecht 62143891 btw NL 854683264.B01

The general conditions of delivery for the mechanical and electrotechnical industries F.M.E. are in force for all our supplies. Our general buying terms lodged with the record office of the Country Court in Utrecht are in force for all orders given by us.